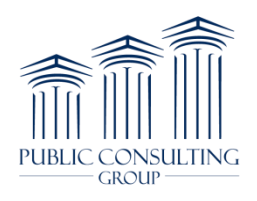

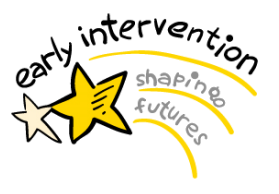

Empire Blue Cross Blue Shield (Empire BCBS) utilizes an online enrollment form for 835s (also called Electronic Remittance Advice, or ERA) for health care claims payments. See below for instructions for how to enroll.

# To access the online ERA enrollment form for Empire BCBS: Copy the link shown below and paste into your browser:

https://anthem-int.columncloud.com/SR/ERAEnrollmentSR.jsp

### Payer Section (top of online form):

• User must check the box to insure that you are enrolling for ERAs for one of the payers listed.

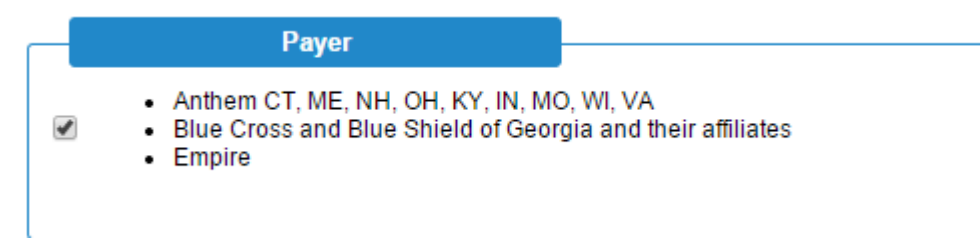

#### Provider Information Section:

- Enter Provider Name
- Enter Doing Business As Name (if applicable)

| Provider Information        |  |
|-----------------------------|--|
| Provider Name*              |  |
| Doing Business As Name(DBA) |  |

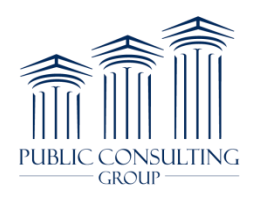

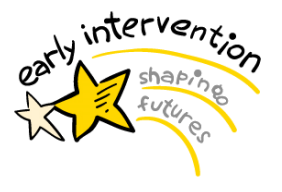

### Provider Address Section:

- Enter Street Address
- Enter City
- Enter State/Province
- Enter Zip code
- Country Code = USA

| -   | Provider Address  |  |
|-----|-------------------|--|
| Sti | reet*             |  |
| Cit | <b>y</b> *        |  |
| Sta | ate/Province*     |  |
| Zip | Code/Postal Code* |  |
| Co  | untry Code        |  |
|     |                   |  |

#### Provider Data Section:

- Enter Agency/Billing Provider Tax ID
- Enter Agency/Billing Provider NPI
- Trading Partner ID is NY01097C

| Provider Da                                                                                      | ta                                |
|--------------------------------------------------------------------------------------------------|-----------------------------------|
| Do not submit duplicate red<br>ID/NPI combination.                                               | quests for the same Tax ID or Tax |
| Provider Federal Tax<br>Identification Number (TIN) or<br>Employer Identification Numb<br>(EIN)* | er                                |
| National Provider Identifier                                                                     |                                   |
| Trading Partner ID*                                                                              | NY01097C                          |

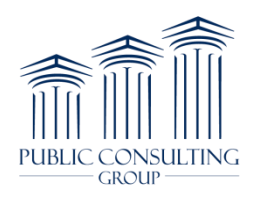

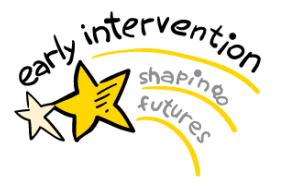

### Provider Contact Information Section:

- Enter Contact Name
- Enter Agency/Billing Provider Phone #
- Enter phone extension if applicable
- Enter Email Address
- Enter Fax Number

| Provider Contact Information |  |  |
|------------------------------|--|--|
| Contact*                     |  |  |
| Telephone Number*            |  |  |
| Telephone Number Ext.        |  |  |
| Email Address*               |  |  |
| Fax Number                   |  |  |

#### Preferences Section:

• Select information as shown below in the form

| Preferences                                       |                            |
|---------------------------------------------------|----------------------------|
| Preference for Aggregation of<br>Remittance Data* | Method of Retrieval        |
| Tax Identification Number                         | Clearinghouse (HTTPS) 02 V |
| National Provider Identifier                      |                            |

### Clearinghouse Information Section:

• Enter the Clearinghouse Information

| Clearinghouse Information  |                              |
|----------------------------|------------------------------|
| Clearinghouse Name         | EMDEON                       |
| Clearinghouse Contact Name | ENROLLMENT HELP DESK         |
| Telephone Number           | 8669244694                   |
| Email Address              | payerregistration@emdeon.com |

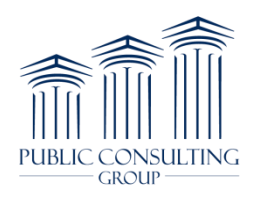

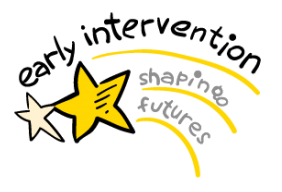

### Authorized Signature Section:

- Enter name of person submitting registration in the "Printed the Name of Person Submitting Registration" field.
- Enter the title of the person submitting registration in the "Printed Title of Person Submitting Registration" field.
- Submission Date should be pre-populated (enter in today's date if not pre-populated).
- Ensure that the box is checked in the "By clicking submit, I acknowledge that I am authorized to act on behalf of the entity identified above."

### Once you have completed all the fields, click the submit button to send the form.

| + $\rightarrow$ C 🔒 https://well                                                                                                    | point-int.columncloud.com/SR/E                                   | RAEnrollmentSR.jsp                                             |                                                                                                   |
|----------------------------------------------------------------------------------------------------|------------------------------------------------------------------|----------------------------------------------------------------|---------------------------------------------------------------------------------------------------|
| -Solutions ERA (835)                                                                                                    | Registration Form                                                |                                                                | * denotes required field                                                                          |
| Payer                                                                                                    |                                                                  |                                                                | achierer required neta                                                                            |
| Anthem CT, ME, NH, C     Blue Cross and Blue S     Empire                                                                                                  | DH, KY, IN, MO, WI, VA<br>Shield of Georgia and their affiliates |                                                                |                                                                                                   |
| Provider Information                                                                                                    | on                                                               | Preferences                                                    |                                                                                                   |
| Provider Name*                                                                                                    |                                                                  | Preference for Aggregation of                                  | Method of Retrieval                                                                               |
| Doing Business As Name(DBA)                                                                                                    |                                                                  | Remittance Data* <ul> <li>Tax Identification Number</li> </ul> | Clearinghouse (HTTPS) 02 V                                                                        |
| Provider Addre                                                                                                    | ess                                                              | National Provider Identifier                                   |                                                                                                   |
| Street*                                                                                                    |                                                                  | Clearinghouse Info                                             | rmation                                                                                           |
| City*                                                                                                    |                                                                  | Clearinghouse Name                                             | EMDEON                                                                                            |
| State/Province*                                                                                                    |                                                                  | Clearinghouse Contact Name                                     | ENROLLMENT HELP DESK                                                                              |
| Zip Code/Postal Code*                                                                                                    |                                                                  | Telephone Number                                               | 8669244694                                                                                        |
| Country Code                                                                                                    |                                                                  | Email Address                                                  | payerregistration@emdeon.com                                                                      |
| Do not submit duplicate reque<br>ID/NPI combination.<br>Provider Federal Tax<br>Identification Number (TIN) or<br>Employer Identification Number<br>(EIN)* | sts for the same Tax ID or Tax                                   | New Registration     Change Registration                       | <ul> <li>Add to existing Trading<br/>Partner Registration</li> <li>Cancel Registration</li> </ul> |
| National Provider Identifier                                                                                                    | 1/010070                                                         | Authorized Sign                                                | ature                                                                                             |
| Irading Partner ID*                                                                                                    | NY01097C                                                         | Drinted Name of Dorson Submi                                   | itting Registration*                                                                              |
| Provider Contact Info                                                                                                    | ormation                                                         |                                                                |                                                                                                   |
| Contact*                                                                                                    |                                                                  | Printed Title of Person Submitt                                | ing Registration*                                                                                 |
| Telephone Number*                                                                                                    |                                                                  |                                                                |                                                                                                   |
| Telephone Number Ext.                                                                                                    |                                                                  | ,<br>Submission Date                                           |                                                                                                   |
| Email Address*                                                                                                    |                                                                  | 20150129                                                       |                                                                                                   |
| Fax Number                                                                                                    |                                                                  | L                                                              |                                                                                                   |
| Pu elisting submit I asknowledge the                                                                                                    | t I am authorized to act on hohalf of the sector.                | dentified above                                                |                                                                                                   |
| By clicking submit, I acknowledge that                                                                                                    | t I am authorized to act on behair of the entity i               | dentmed above.                                                 | Cubmit                                                                                            |
|                                                                                                    |                                                                  |                                                                | Submit                                                                                            |
|                                                                                                    | © 20                                                             | 114                                                            |                                                                                                   |
|                                                                                                    | Live                                                             | Help<br>here                                                   |                                                                                                   |
|                                                                                                    | Live Chat by                                                     | LivePerson                                                     |                                                                                                   |